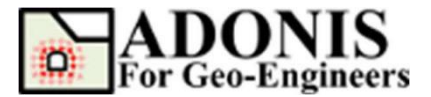

# 隧道顺序开挖

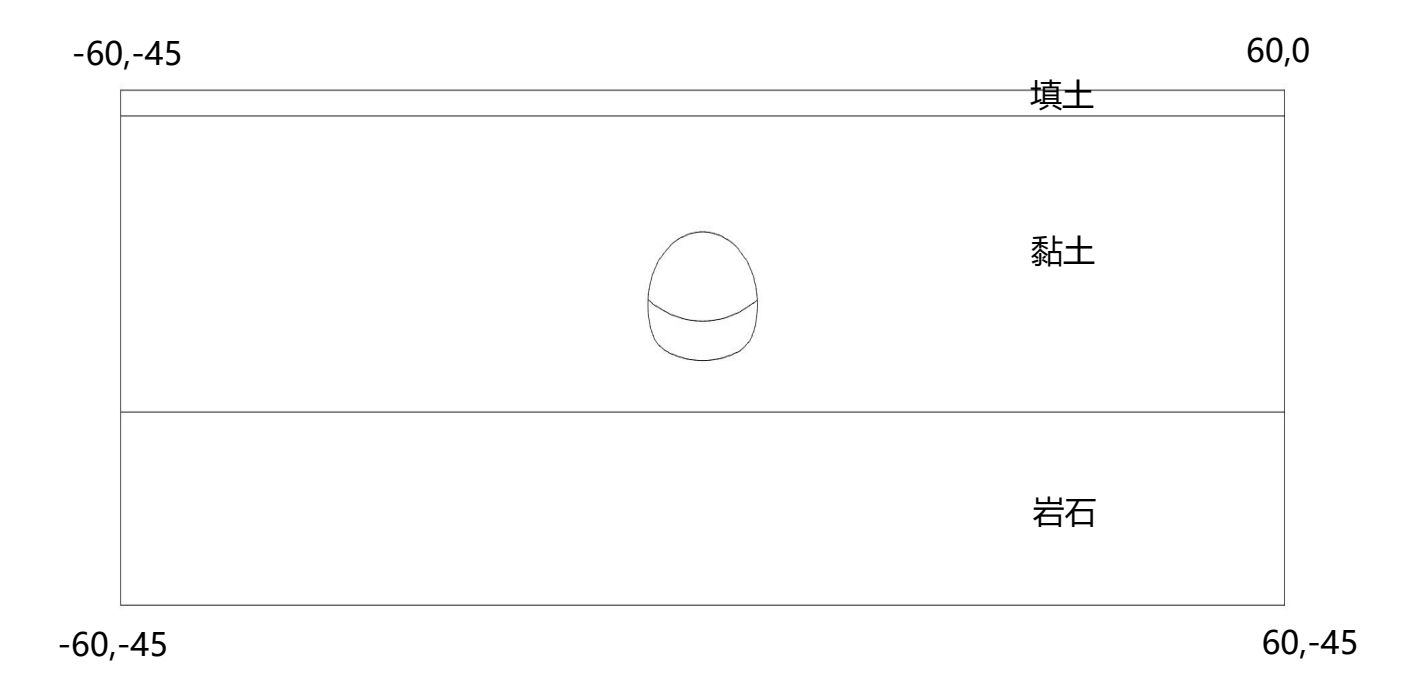

本教程将演示隧道的 SEM/NATM 法施工。SEM/NATM (连续掘进法/新奥法) 是一种用喷射混凝土稳定开挖表面形成临时衬砌的技术。

#### 选择单位

本教程中使用 "m-Pa-N/m<sup>3</sup>"。

## 创建几何

绘制矩形,两端点坐标分别为(-60,-40和60,0)。 选择"绘制线"来绘制下面列出的材料线:

| 类型 | 起点       | 终点      |
|----|----------|---------|
| 线  | -60, -2  | 60, -2  |
|    | -60, -25 | 60, -25 |

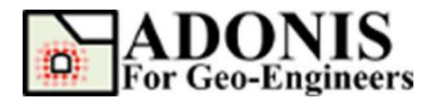

选择"绘制弧"绘制材料线,如下所示:

| 类型      | 起点           | 中间点          | 终点           | 分段数 |
|---------|--------------|--------------|--------------|-----|
| ЗЛХ<br> | 3.88,-20.23  | 4.69,-19.62  | 5.25,-18.77  | 6   |
|         | 4.95,-13.87  | 0.00,-11.00  | -4.95,-13.87 | 25  |
|         | -5.25,-18.77 | -4.69,-19.62 | -3.88,-20.23 | 6   |
|         | -3.88,-20.23 | 0.00,-21.00  | 3.88,-20.23  | 20  |
|         | 5.25,-18.77  | 5.57,-17.55  | 5.63,-16.29  | 6   |
|         | 5.63,-16.29  | 5.42,-15.05  | 4.95,-13.87  | 6   |
|         | -5.25,-18.77 | -5.57,-17.55 | -5.63,-16.29 | 6   |
|         | -5.63,-16.29 | -5.42,-15.05 | -4.95,-13.87 | 6   |
|         | -5.63,-16.29 | 0.00,-17.94  | 5.63,-16.29  | 25  |

### 生成网格

本教程选择3节点三角形网格,最大网格边界大小设置为0.75。

## 指定材料属性

材料全部选择 Mohr-Coulomb,参数如下。

| 材料 ID | 材料名称 | 密度<br>(kg/m <sup>3</sup> ) | 杨氏模量<br>(Pa)        | 泊松比  | 粘聚力<br>(Pa)         | 摩擦角<br>(°) | 抗拉强度<br>(Pa)        | 侧压系数<br>K <sub>0</sub> |
|-------|------|----------------------------|---------------------|------|---------------------|------------|---------------------|------------------------|
| 1     | 填土   | 1950                       | 1.0x10 <sup>7</sup> | 0.30 | 1.0x10 <sup>3</sup> | 29         | 0.0                 | 0.5                    |
| 2     | 黏土   | 2200                       | 1.0x10 <sup>8</sup> | 0.25 | 3.9x10 <sup>4</sup> | 35         | 0.0                 | 0.6                    |
| 3     | 岩石   | 2400                       | 5.0x10 <sup>8</sup> | 0.25 | 1.0x10 <sup>5</sup> | 40         | 1.0x10 <sup>4</sup> | 0.65                   |

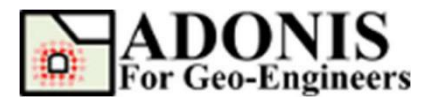

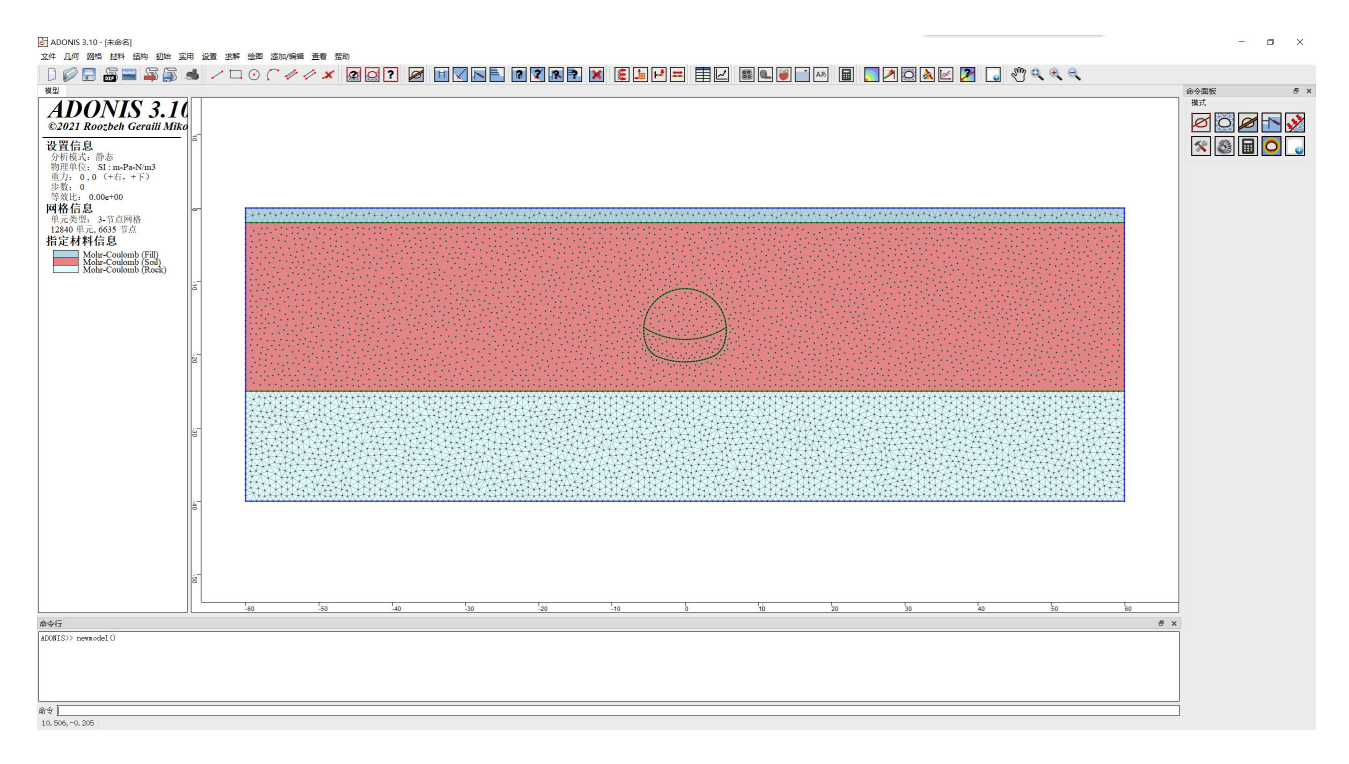

## 边界条件

设置外部边界,选择初始条件,选择应用边界条件,从"关键字列表"中选择 Fix 关键 字下的 xyfix。然后使用鼠标选择位于模型底部的节点。完成后,单击"应用",或按 Enter 键。

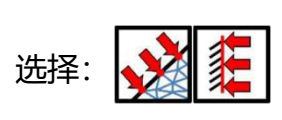

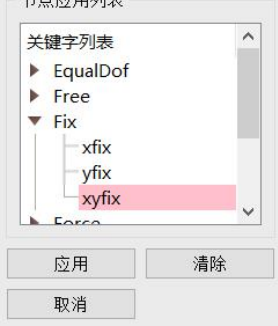

然后选择 xfix,使用鼠标选择位于模型左侧和右侧的节点,应用。

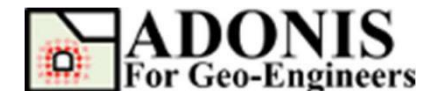

### 激活节点混合离散化

低阶有限元在经历塑性变形时往往表现出"固定"状态,这导致了对加载能力的不准确估计。 ADONIS 采用节点混合离散化 (NMD) 方法来解决这一问题。 NMD 是由 Detourney&Dzik (2006) 引入的,作为混合离散化(MD)技术的改进。为了激活 NMD, 选择"设置",然后选择"力学设置",在 solve 下勾选"使用 NMD 技术",单击"应用"按钮。

注:

1.NMD 仅适用于 3 节点单元(6 节点不可用)。 2.默认情况下,NMD 没有激活。如果需要,用户可以打开它。

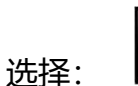

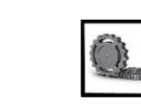

| 力学设置<br>静态阻尼       |          |
|--------------------|----------|
| 静态阻尼网格             | 0.8      |
| Solve<br>☑ 使用NMD技; | 术(仅T3单元) |
|                    | 应用       |

## 初始化压力条件

初始化压力参数如下表: 压力类型 初始值(Pa) Y-范围(m) Y 变量(Pa) X-范围(m) 0 19130 -60,60 -2,0 syy 4905 21582 -60,60 -25,-2 syy 53955 23544 -60,60 -40,-25 syy sxx 0 9564.8 -60,60 -2,0 2943 12949 -60,60 -25,-2 SXX 35071 -40,-25 15304 -60,60 SXX 0 9564.8 -60,60 -2,0 SZZ SZZ 2943 12949 -60,60 -25,-2 35071 15304 szz -60,60 -40,-25

在求解之前,将y方向的重力加速度设置为9.8m/s2。

运行,在达到平衡后,将 x 和 y 位移都重置为零。

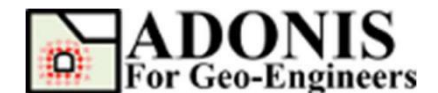

## 执行顺序开挖

选择:

需要进行分段施工计算,其中隧道衬砌被激活,隧道内的土体被冻结。计算阶段为塑性 分析、分级施工。用所谓的β法模拟三维拱效应,其思想是初始应力 p<sub>k</sub>作用于隧道要建造的 位置,无支撑隧道部分使用(1-β) p<sub>k</sub>,已支护隧道部分使用部分约束法。要定义计算过程, 请遵循以下步骤:

第一阶段:开挖顶部

第二阶段:进行应力松弛

在 ADONIS 中执行应力松弛,使用"计算松弛"。假设在临时支撑安装之前,开挖土中的初始应力消失 60%(因此其余 40%将在以后考虑)。为了实现这一点,应该将松弛因子设置为 0.6。应力松弛是逐渐应用于隧道边界的,步长默认设置为 250。然后使用鼠标选择应力松弛边界或直接指定范围(xlim=[-8.5, 8.5]和 ylim=[-22.0, -8.0])。

注:松弛步数可以增加,有利于更平滑的逐步释放压力,250步基本上能适用于绝大多数情况。

| ニーオー     |                               |
|----------|-------------------------------|
| 运行关键     |                               |
| ○ 求解     | ○ 歩长                          |
| ○ 求解3    | 安全系 🔿 求解弾'                    |
| ◉ 计算机    | 公弛                            |
| Paramete | ers                           |
| 松弛因子     | 0.6                           |
| 松弛步长     | 250                           |
| 范围       |                               |
| X范围(x    | (l, xu) [n <mark> -8.5</mark> |
| ヵ姑国 /…   |                               |

第三阶段:在开挖顶部安装喷射混凝土支护。

本阶段隧道顶部将安装 100mm 厚喷射混凝土, 混凝土参数如下表。

| 厚度(m) | 杨氏模量(Pa)             | 泊松比 |
|-------|----------------------|-----|
| 0.1   | 1.5x10 <sup>10</sup> | 0.2 |

选择梁,选择边、范围,然后使用鼠标选择要安装喷射混凝土支护的范围(或输入 xlim=[-8.0, 8.0]和 ylim=[-19.0, -10.0]),并应用。然后单击梁单元属性并给定喷射混凝 土属性,如下表,选择"求解模型"按钮,直到达到平衡。

| 梁编号 | 面积 (m²) | 转动惯量 (m <sup>4</sup> )  | 间隔 | 弹性模量(Pa)                |
|-----|---------|-------------------------|----|-------------------------|
| B1  | 0.1     | 8.3333*10 <sup>-5</sup> | 1  | 1.5625*10 <sup>10</sup> |

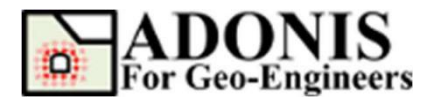

注:在 ADONIS 中,梁单元公式是平面应力公式。如果梁表示在垂直于分析平面的方向上连续的结构(例如,混凝土隧道衬砌),则 E 应除以(1-v<sup>2</sup>)来考虑平面应变条件。

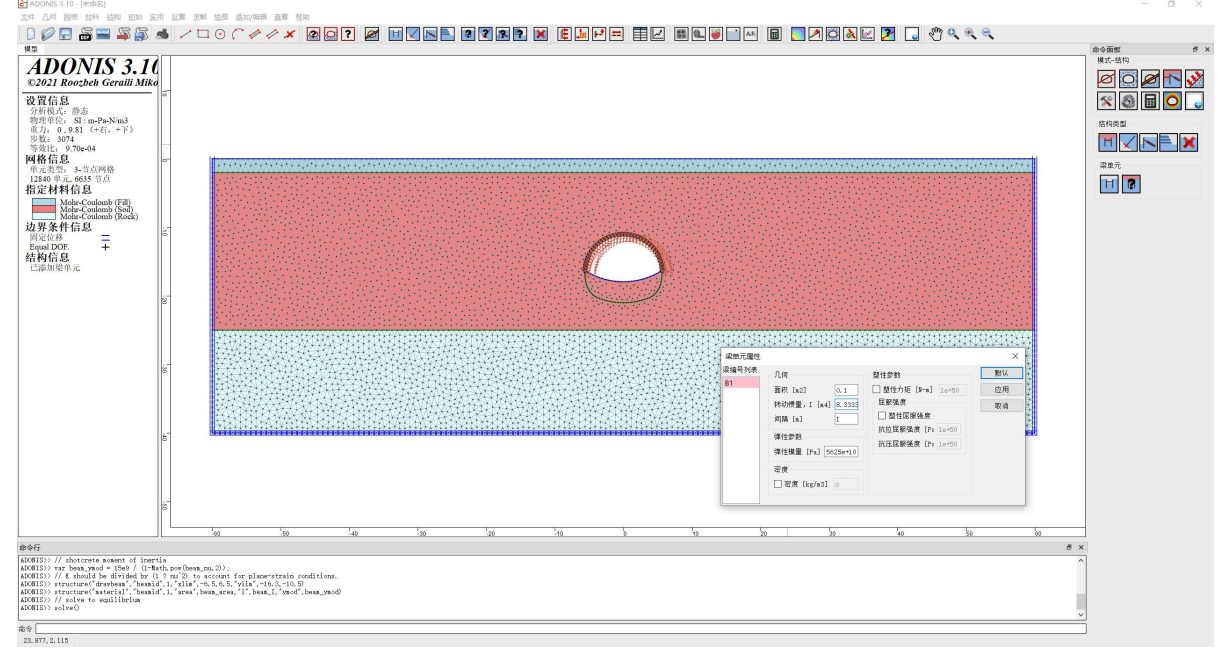

第四阶段:开挖剩下台阶

第五阶段:为剩下台阶安装喷射混凝土支护

重复第3阶段的步骤,并在隧道开挖部分安装梁单元,然后"求解模型"按钮,直到达到平衡。

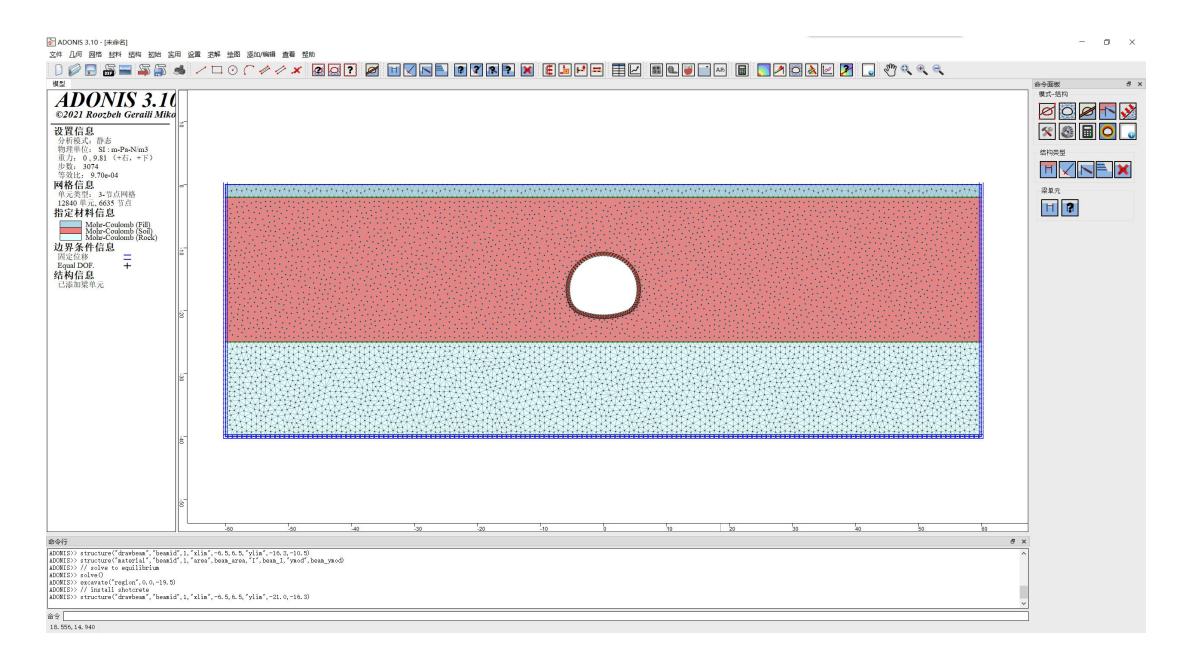

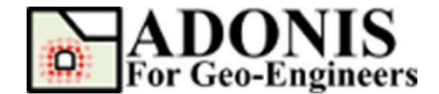

#### 后处理

#### 查看竖直位移等值图和梁轴力图。

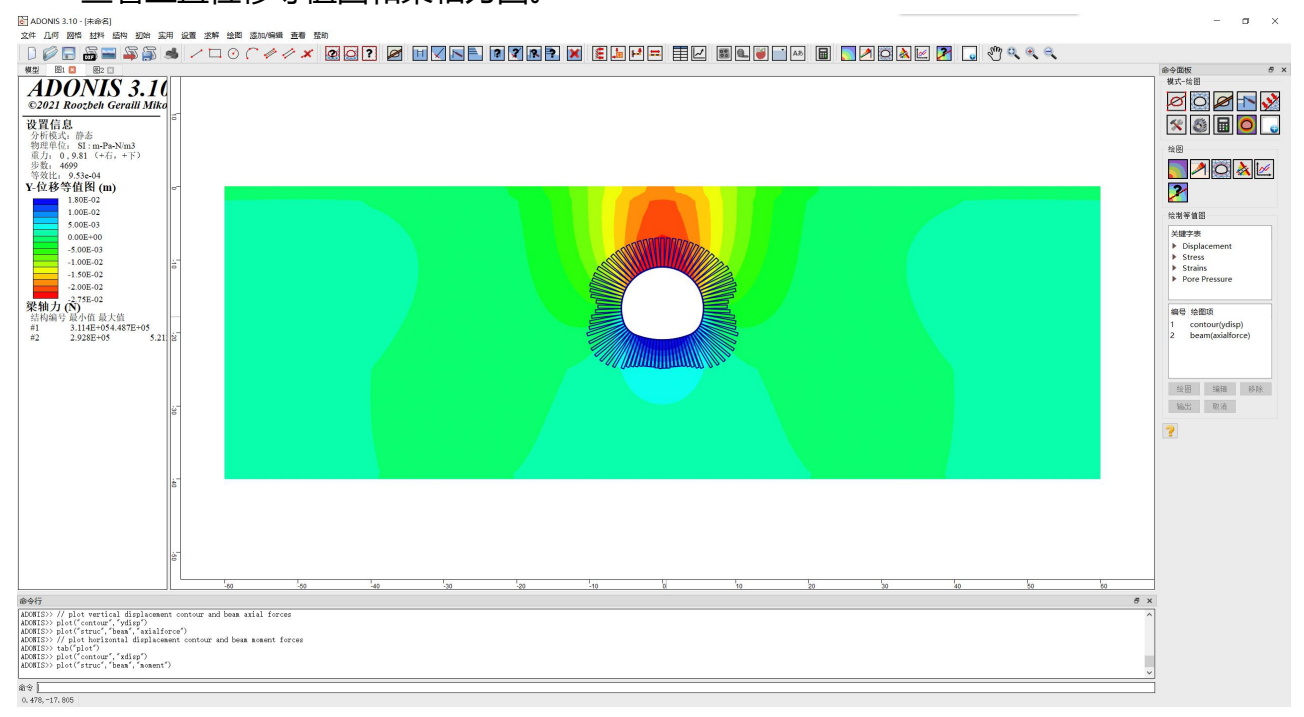

#### 查看水平位移等值图及梁弯矩图。

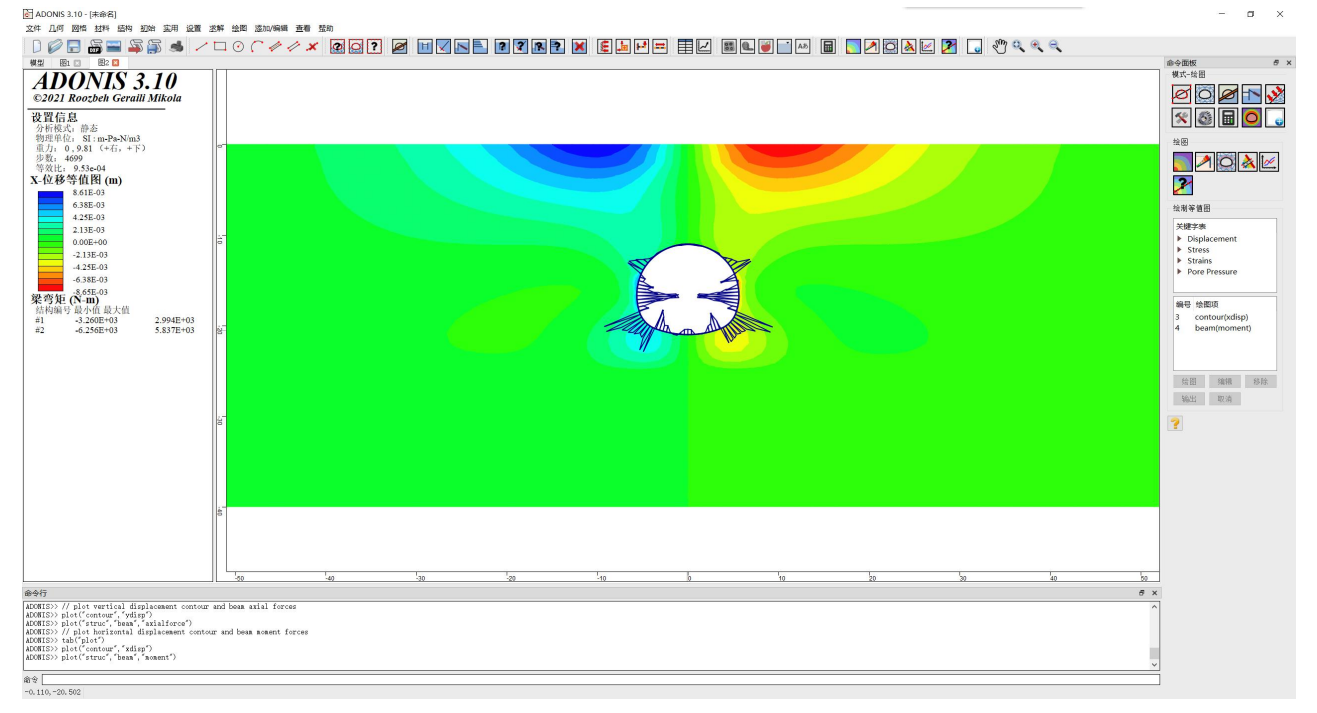

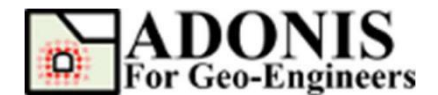

#### 模型的脚本

本教程的命令如下: // 创建新模型 newmodel()

// 设置单位

set("unit","stress-pa")

// 创建几何

rect("startPoint",-60,-40,"endPoint",60,0)

line("startPoint",-60,-2,"endPoint",60,-2)

line("startPoint",-60,-25,"endPoint",60,-25)

arc("startPoint", 3.88, -20.23, "midPoint", 4.69, -19.62, "endPoint", 5.25, -

18.77,"numSeg",6)

arc("startPoint", 4.95, -13.87, "midPoint", 0.00, -11.00, "endPoint", -4.95, -

13.87,"numSeg",25)

arc("startPoint",-5.25,-18.77,"midPoint",-4.69,-19.62,"endPoint",-3.88,-

20.23,"numSeg",6)

arc("startPoint",-3.88,-20.23,"midPoint",0.00,-21.00,"endPoint",3.88,-

20.23,"numSeg",20)

arc("startPoint", 5.25, -18.77, "midPoint", 5.57, -17.55, "endPoint", 5.63, -16.29, "numSeg", 6)

arc("startPoint", 5.63, -16.29, "midPoint", 5.42, -15.05, "endPoint", 4.95, -

#### 13.87,"numSeg",6)

arc("startPoint",-5.25,-18.77,"midPoint",-5.57,-17.55,"endPoint",-5.63,-16.29,"numSeg",6)

arc("startPoint",-5.63,-16.29,"midPoint",-5.42,-15.05,"endPoint",-4.95,-13.87,"numSeg",6)

arc("startPoint",-5.63,-16.29,"midPoint",0.00,-17.94,"endPoint",5.63,-16.29,"numSeg",25)

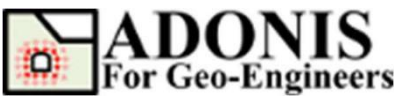

```
// 生成网格
triangle("elemtype","T3")
discretize("maxedge",0.75)
triangle("maxedge",0.75)
// 创建材料
material("create","Mohr-
Coulomb","matid",1,"matname","Fill","density",1950,"shear",3.84615e+06,"bulk",8.3
3333e+06,"coh",1 e3,"fric",29,"dil",0,"tens",0)
material("create","Mohr-
Coulomb","matid",2,"matname","Soil","density",2200,"shear",4e+07,"bulk",6.66667
e+07,"coh",3.9e4," fric",35,"dil",0,"tens",0)
material("create","Mohr-
Coulomb","matid",3,"matname","Rock","density",2400,"shear",2e+08,"bulk",3.3333
ae+08,"coh",1e5,"fr ic",40,"dil",0,"tens",1.0e4)
```

```
// 指定材料
```

```
material("assign","matid",1,"region",0.0,-1.0)
material("assign","matid",2,"region",0.0,-9.0)
material("assign","matid",2,"region",0.0,-13.0)
material("assign","matid",2,"region",0.0,-18.5)
material("assign","matid",3,"region",0.0,-32.0)
```

```
// 指定边界条件
applybc("xfix","xlim",-60.1,-59.9,"ylim",-40.1,0.1)
applybc("xfix","xlim",59.9,60.1,"ylim",-40.1,0.1)
applybc("xyfix","xlim",-60.1,60.1,"ylim",-40.1,-39.9)
```

// 使用 (NMD)技术增加精确度 set("useNMD","on")

// 初始化应力条件

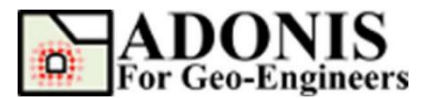

```
var grav = 9.81
var dsyy1 = 1950*grav var isyy1 = 0.0
var dsyy2 = 2200*grav
var isyy2 = dsyy2*2.0 - dsyy1*2.0 var dsyy3 = 2400*grav
var isyy3 = dsyy3*(2.0+23.0) - dsyy1*2.0 - dsyy2*23.0 var k01 = 0.5
var k02 = 0.6 var k03 = 0.65
initial("syy",isyy1,"yvar",dsyy1,"xlim",-60,60,"ylim",-2,0)
initial("syy",isyy2,"yvar",dsyy2,"xlim",-60,60,"ylim",-25,-2)
initial("sxx",k01*isyy1,"yvar",k01*dsyy1,"xlim",-60,60,"ylim",-25,-2)
initial("sxx",k01*isyy1,"yvar",k02*dsyy2,"xlim",-60,60,"ylim",-25,-2)
initial("sxx",k03*isyy3,"yvar",k03*dsyy3,"xlim",-60,60,"ylim",-25,-2)
initial("szz",k03*isyy3,"yvar",k03*dsyy3,"xlim",-60,60,"ylim",-20,0)
initial("szz",k02*isyy2,"yvar",k02*dsyy2,"xlim",-60,60,"ylim",-25,-2)
initial("szz",k02*isyy2,"yvar",k02*dsyy2,"xlim",-60,60,"ylim",-25,-2)
initial("szz",k02*isyy2,"yvar",k02*dsyy2,"xlim",-60,60,"ylim",-25,-2)
initial("szz",k02*isyy2,"yvar",k02*dsyy2,"xlim",-60,60,"ylim",-25,-2)
initial("szz",k02*isyy2,"yvar",k02*dsyy2,"xlim",-60,60,"ylim",-25,-2)
initial("szz",k02*isyy2,"yvar",k02*dsyy2,"xlim",-60,60,"ylim",-25,-2)
initial("szz",k02*isyy2,"yvar",k02*dsyy2,"xlim",-60,60,"ylim",-25,-2)
```

// 添加重力 set("gravity",0,grav)

// 求解初始状态 solve()

// 重置位移为 0 initial("xydisp",0)

```
// 开挖顶部 (砂层)
excavate("region",0.0,-13.0)
// 求解 60% 应力释放 (剩下 40%)
solve("relax","relaxFactor",0.6,"relaxStep",250,"xlim",-8.5,8.5,"ylim",-22.0,-8.0)
```

// 添加喷射混凝土 var beam\_nu = 0.2; // shotcrete poisson's ratio

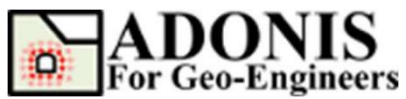

var beam\_th = 0.1; // shotcrete thickness var beam\_b = 1.0; // out of plane length var beam\_area = beam\_th \* beam\_b; // shotcrete area var beam\_l = (beam\_b\*Math.pow(beam\_th,3))/12.0; // shotcrete moment of inertia var beam\_ymod = 15e9 / (1-Math.pow(beam\_nu,2));// E should be divided by

(1 nu^2) to accountor plane-strain conditions. structure("drawbeam","beamid",1,"xlim",-6.5,6.5,"ylim",-16.3,-10.5) structure("material","beamid",1,"area",beam\_area,"I",beam\_I,"ymod",beam\_ym od)

// 求解平衡 solve()

```
// 开挖剩下台阶
excavate("region",0.0,-19.5)
```

// 添加喷射混凝土 structure("drawbeam","beamid",1,"xlim",-6.5,6.5,"ylim",-21.0,-16.3)

// 求解平衡 solve()

```
// 绘制竖向位移等值图和梁轴力图
plot("contour","ydisp")
plot("struc","beam","axialforce")
```

// 绘制水平位移等值图和梁弯矩图 tab("plot") plot("contour","xdisp") plot("struc","beam","moment")